## Using Security Key or Biometric Authenticator

To get started, click the NRDR icon on <u>https://sso.acr.org</u> or log in through the NRDR portal <u>https://nrdr.acr.org</u> where you will be prompted to enroll in at least one of the 4 factors provided.

Click 'Setup' under 'Security Key or Biometric Authenticator

| Se                    | et up multifactor authentication                                                                                       |
|-----------------------|----------------------------------------------------------------------------------------------------|
| Y<br>authe<br>securit | our company requires multifactor<br>intication to add an additional layer of<br>y when signing in to your Okta account |
| Ø                     | Okta Verify                                                                                                    |
|                       | Use a push notification sent to the<br>mobile app.                                                                     |
|                       | Setup                                                                                                    |
|                       | Security Key or Biometric                                                                                              |
| •                     | Authenticator                                                                                                    |
|                       | bluetooth) or a biometric                                                                                              |
|                       | authenticator (Windows Hello,<br>Touch ID, etc.)                                                                       |
|                       | Setup                                                                                                    |
|                       | Google Authenticator                                                                                                   |
|                       | Enter single-use code from the                                                                                         |
|                       | mobile app.                                                                                                    |
|                       | Setup                                                                                                    |
| 0                     | SMS Authentication                                                                                                    |
|                       | Enter a single-use code sent to your                                                                                   |

Note: 'Security Key or Biometric Key' should only be used if you have a bring-your-own-authenticator including the following:

- Security keys such as YubiKeys or Google Titan
- Biometric authenticators such as Windows Hello or Apple Touch ID

Enrollment instructions vary depending on the device you may have, so simply select click 'Enroll' and follow the on-screen prompts for browser or OS instructions.

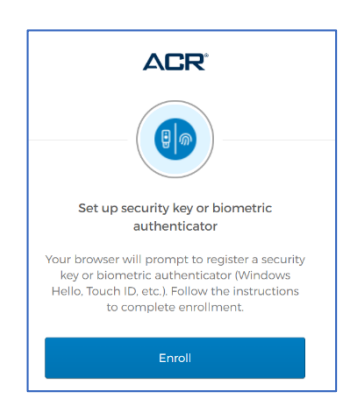